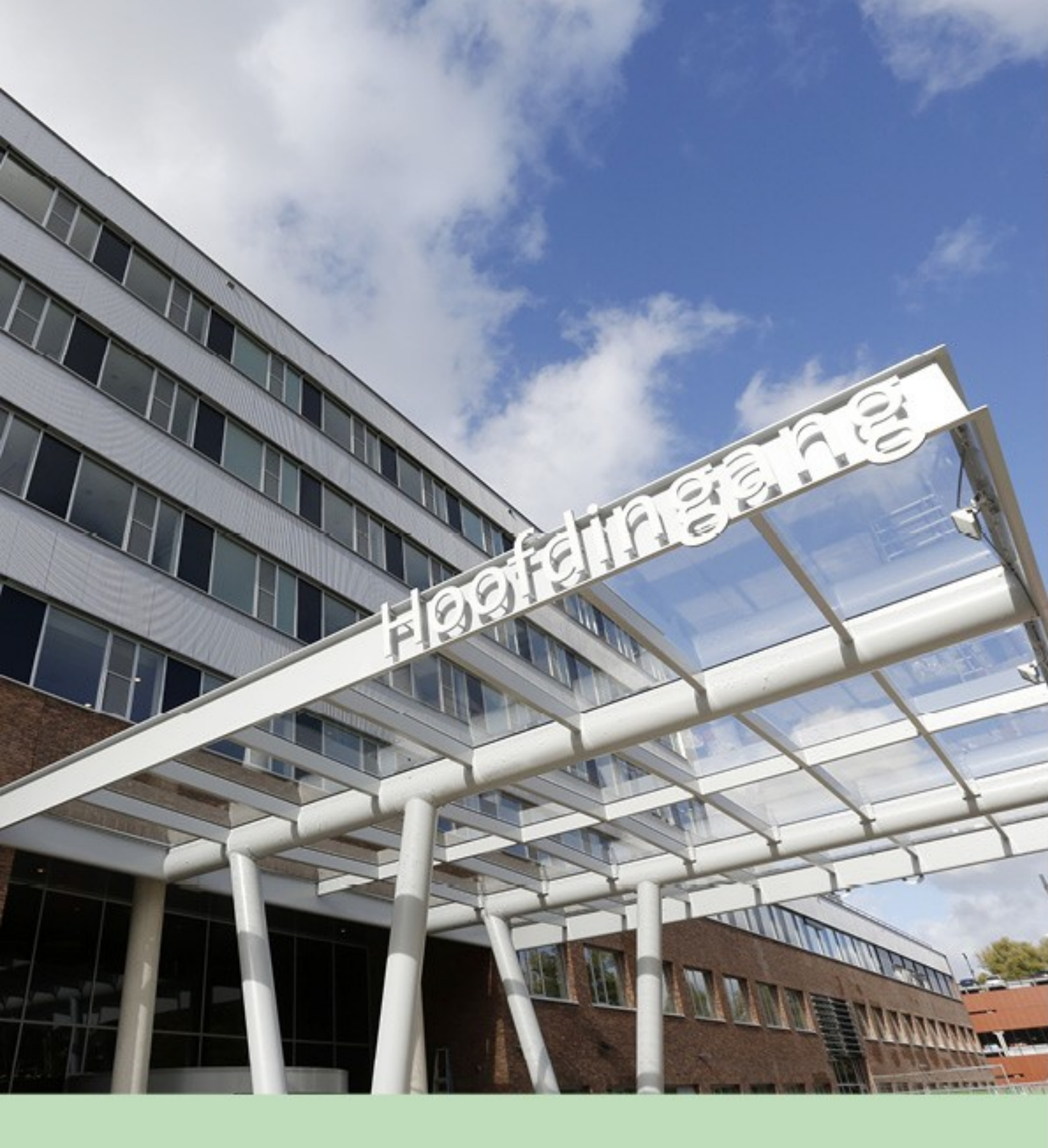

Gebruikershandleiding Huisartsen Informatie Portaal Groene Hart Ziekenhuis (versie 26-05-2025)

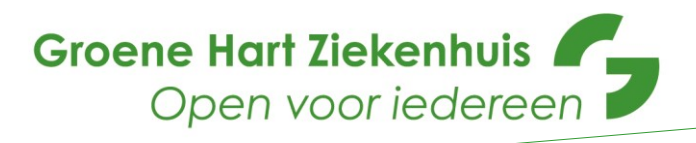

# Inhoud

| Inti | roduct | tie                                   | 3 |
|------|--------|---------------------------------------|---|
| 1.   | Inlog  | ŋgen                                  | 3 |
| 1    | .1     | Single Sign-On                        | 3 |
| 1    | .2     | Gebruik maken van uw UZI-pas          | 3 |
| 1    | .3     | via de browser met uw UZI-pas         | 3 |
| 2.   | Inho   | ud Huisartsen Informatie Portaal      | 5 |
| 2    | .1     | Patiënten informatie                  | 5 |
| 2    | 2.2    | Behandelrelatie                       | 5 |
| 2    | .3     | Labresultaten overzicht               | 6 |
| 2    | 2.4    | Overzichtenpagina's                   | 7 |
| 2    | 2.5    | GHZ informatiepagina voor verwijzers  | 7 |
| 2    | 2.6    | Uitgebreide handleiding HIP Enovation | 7 |

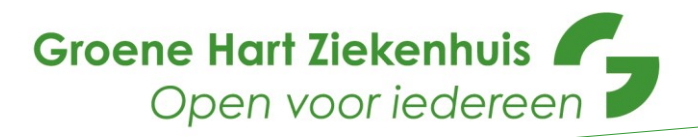

## **Introductie**

Voor u ligt de gebruikershandleiding van het Huisartsen Informatie Portaal (HIP). In het HIP vindt u de volgende onderdelen:

- a. Patiënten informatie
- b. Overzichtenpagina's
- c. GHZ informatie voor verwijzers

Voor vragen over of problemen met het HIP, kunt u contact opnemen met de afdeling Externe Zorgrelaties.

Email:externezorgrelaties@ghz.nlTelefoonnummer:(0182) 50 50 26

## 1. Inloggen

U kunt het HIP benaderen door in te loggen via Single Sign-On (SSO) of met uw UZI-pas via uw browser.

#### 1.1 Single Sign-On

Via SSO maakt u gebruik van het bestaande account waarmee u inlogt in uw HIS. Indien u het HIP voor de eerste keer gebruikt, dient u in te loggen met uw UZI-pas. De keren daarop, wanneer het HIP de gegevens als een geldig account herkent, zal het inloggen automatisch plaatsvinden.

In de bijlage vindt u de stappen die voor uw HIS genomen moeten worden om deze koppeling met het HIP te maken. De manier waarop het HIP vanuit het HIS kan worden opgestart, kan per HIS verschillen. Uw HIS leverancier kan u hierover verder instrueren. Indien zich hierbij problemen voordoen, neem gerust contact op met de afdeling Externe Zorgrelaties (zie contactgegevens bovenaan deze gebruikershandleiding).

Wanneer u het HIP heeft opgestart vanuit het HIS, komt u bij de patiënten informatie meteen in de patiënt context van de patiënt die in uw HIS openstaat.

#### 1.2 Gebruik maken van uw UZI-pas

Om in te loggen via de browser én wanneer u voor het eerst via de SSO inlogt, dient de UZIpaslezer op de juiste manier te zijn geïnstalleerd en is een geldige UZI-pas nodig die u bovendien heeft laten registreren bij ondertekening van de geheimhoudingsovereenkomst.

Voor de juiste installatie van de UZI-paslezer verwijzen wij naar: <u>https://www.uziregister.nl/uzi-pas</u>. Hier zijn diverse handleidingen per besturingssysteem te vinden, aan de hand waarvan u de UZI-paslezer kunt installeren en de juiste werking kunt controleren.

#### 1.3 via de browser met uw UZI-pas

Met deze methode maakt u gebruik van een UZI-pas in combinatie met een paslezer. Op deze manier opent u de patiënten informatie met een patiënt zoekscherm. Inloggen vindt in dit geval plaats via het Topicus Zorgportaal. Deze kan in een browser geopend worden op het adres: <u>https://login.topicuszorgportaal.nl</u> Vervolgens kiest u hier voor de optie 'UZI-Pas'.

Groene Hart Ziekenhuis I Gebruikershandleiding Huisartsen Informatie Portaal

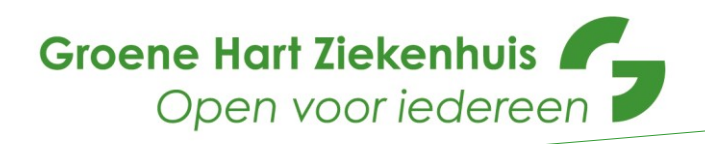

# VIPLIVE Zorgportaal Inloggen Kies de inlogmethode die je wil gebruiken. Algemeen UZI-Pas UZI-Pas UZI-Pas

Afhankelijk van de configuratie van uw systeem (internet browser en aanwezige certificaten) kan het scherm dat vervolgens wordt getoond er anders uitzien. Er kan u eerst een vraag gesteld worden om de juiste UZI-pas (certificaat) uit een lijst te selecteren en daarna verschijnt er een scherm om het 'hoofdwachtwoord' of 'pincode' van uw UZI-Pas in te geven. In het bijgeleverde voorbeeld betreft dit een scherm van windows-security.

| w        | indows Security          |          | × |
|----------|--------------------------|----------|---|
| Smart    | Card                     |          |   |
| Please e | nter your PIN.           |          |   |
| □        | PIN<br>PIN               | rmation  |   |
| _        | Click here for more more | iniation |   |
|          | ОК                       | Cancel   |   |
|          |                          |          |   |

Tussentijds of op de achtergrond kan ook onderstaand venster aanwezig zijn in uw scherm

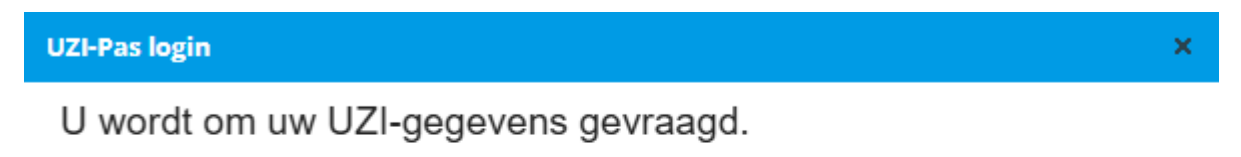

Een moment geduld a.u.b.

Bij een succesvolle login met de UZI-pas zal u in de meeste gevallen direct worden doorgeleid naar het HIP. Gebruikt u het Topicus Zorgportaal voor meerdere toepassingen? In dat geval krijgt u een overzichtspagina met meerdere 'Diensten' en klikt u op de juiste tegel om het HIP te starten.

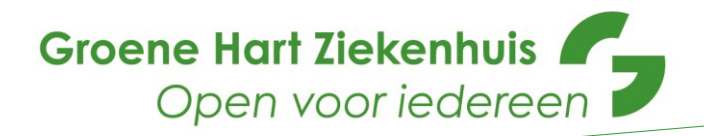

#### 2. Inhoud Huisartsen Informatie Portaal

Als u bent ingelogd, komt u op een landingspagina met de volgende mogelijkheden:

- a. Patiënten informatie
- b. Overzichtenpagina's
- c. GHZ informatie voor verwijzers

| Diensten              |          |                                 |
|-----------------------|----------|---------------------------------|
| GHZ overzichtenpagina | <b>→</b> | GHZ: Patiënteninformatie zoeken |
| Informatieve Sites    |          |                                 |
| GHZ informatie        | •        |                                 |

## 2.1 Patiënten informatie

In het HIP worden **alleen** gegevens van patiënten getoond waarvan zijn/haar BSN in het GHZ is gevalideerd. Wij vragen patiënten om hun **toestemming** voor het delen van medische gegevens.

Wanneer een patiënt 'nee' of, per 15 mei 2018, geen toestemming heeft geregistreerd (dus geen 'ja' én geen 'nee'), worden zijn/haar gegevens niet getoond. Graag vragen we u om hierin een rol in te nemen. Wij zullen u toestemmingsformulieren verstrekken die u in uw praktijk onder de aandacht kunt brengen en kunt laten invullen. Ingevulde toestemmingsformulieren kunt u met onze lab koeriers meesturen.

## 2.2 Behandelrelatie

Bij het openen van het HIP of na het zoeken van een patiënt, krijgt u een pop-up scherm om de behandelrelatie met deze patiënt te bevestigen. Het selecteren van een patiënt en het bevestigen van de behandelrelatie zijn acties die worden gelogd en waarmee achteraf eventueel oneigenlijke toegang tot een patiëntdossier kan worden gecontroleerd.

| Beh   | andelrelatie bevestigen                                                             |     |
|-------|-------------------------------------------------------------------------------------|-----|
| Met h | het opvragen van het dossier van deze patiënt bevestigt u dat u een behandelrelatie | 2   |
| neeπ  | t met deze patient:                                                                 |     |
| •     | Zorg voor een vastlegging van deze behandelrelatie in uw patiëntregistratiesystee   | em. |
| •     | gegevens verder gebruikt.                                                           |     |
|       |                                                                                     |     |
|       |                                                                                     |     |
|       | And an an an an an an an an an an an an an                                          |     |

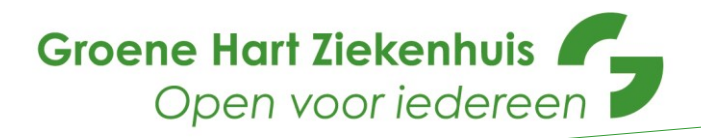

# 2.3 Labresultaten overzicht

Naast het tonen van individuele documenten biedt de Enovation XDS Viewer ook de mogelijkheid

om een cumulatief overzicht van laboratoriumuitslagen in tabelvorm te tonen. U opent dit overzicht door op "Labresultaat" te klikken in het navigatiemenu (1). De overige opties in dit scherm zijn:

- Kolommen tonen/verbergen (2).
- Commentaar over het gehele laboratoriumonderzoek tonen (3).
- Commentaar over een specifieke bepaling tonen (4).
- Een filter toepassen (5).
- Het weergeven van de resultaten van een bepaling in een lijndiagram (6).
- Paginering toepassen (7). Standaard worden alle labresultaten getoond en kan er zowel horizontaal als verticaal doorheen worden gescrold. Voor browsers met een slechtere performance kunnen de uitslagen over meerdere "pagina's" worden verdeeld.
- Het weergeven van een tooltip met een omschrijving van de interpretatiecode die tussen

haakjes wordt weergegeven (8).

- Het weergeven van de status van de bepaling als deze anders is dan "complete" of "completed".

| Enovation Viewer        | r Q Zoek patië       | nt                      |                      |                     |                     | Demo Gebr           | uiker 🗸 ?           |
|-------------------------|----------------------|-------------------------|----------------------|---------------------|---------------------|---------------------|---------------------|
| Fatima El Hamdaoui-     | Idrissi 999995947    | Geboorted<br>09 mrt. 19 | datum Ges<br>80 Vrou | lacht<br>uw         |                     |                     |                     |
| Overzicht Labresultaten | Toestemmingen        |                         |                      | 2                   | อ                   |                     |                     |
| Filter ←                | Bepaling             | Eenheid                 | Ref.<br>interval     | 06 dec. 2015<br>RZN | 06 dec. 2015<br>RZN | 05 dec. 2015<br>RZN | 03 dec. 2015<br>RZN |
| Bepaling naam           | general              |                         |                      |                     |                     |                     |                     |
| Bepaling                | ıl. Atypische lymfo. |                         |                      | + \Lambda           | +                   | + 🙆                 | + \Lambda           |
| Bepaling datum          | ıl. Baso             | 10^9/l                  | 0.0 - 0.2            | 0.05                | 0.1                 | 0.12                | 0.16                |
|                         | d. Bloedgroep        |                         |                      | A                   | A                   |                     | A                   |
| Einddatum 🖻             | il. Bloedgroep       |                         |                      |                     |                     | A                   |                     |
| Bepaling categorie      | th. Eos              | 10^9/l                  | 0.0 - 0.5            | 0.30                | 0.25                | 0.39                | 0.33                |
| Categorie               | th Ery               | x10^12/L                | 4.50 - 5.50          | 4.74                | 4.65                | 4.76                | 4.13                |
| Bron                    | il. Hb               | mmol/L                  | 8.5 - 11.0           | 8.8                 | 8.6                 | 9.9                 | 9.4                 |
|                         | il. Ht               | L/L                     | 0.40 - 0.50          | 0.39                | 0.39                | 0.42                | 0.47                |
| Georgic pagmening       | ıl. IRA              |                         | >n.a.                | n.a. 🗨 💆            | n.a. 🗖              | n.a. 🔳              | n.a. 🗖              |
|                         | il. Leuko            | x10^9/L                 | 4.0 - 10.0           | 6.8                 | 7.2                 | 8.3                 | 7.3                 |
|                         | II. Lymfo            | 10^9/l                  | 1.0 - 3.5            | 2.1                 | 1.9                 | 2.3                 | 3.0                 |
|                         | II. MCV              | fL                      | 80 - 100             | 87                  | 90                  | 88                  | 91                  |
| <b>a</b>                | ti. Mono             | 10^9/l                  | 0.1 - 1.0            | 1.4 🕕               | 1.5                 | 0.52                | 0.6                 |
| 6                       | myelocyten           | 10^9/l                  |                      | 0.2                 | 0.2                 | 0.2                 | 0.3                 |
|                         | RDW (anisocytose in  | ndex) %                 | 10 - 15              | 13.0                | 13.5                | 11.6                | 13.3                |

Als deze functionaliteit geactiveerd is, heeft u de mogelijkheid documenten en laboratoriumuitslagen te exporteren als pdf-document. U maakt van deze functionaliteit gebruik door op de knop "Exporteer naar PDF" te klikken. De knop is alleen zichtbaar als het exporteren van dat type document wordt ondersteund en als de functionaliteit is ingeschakeld door een beheerder.

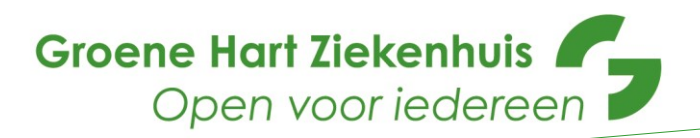

# 2.4 Overzichtenpagina's

Wanneer u doorklikt naar de overzichtenpagina's ziet u welke patiënten er van u zijn opgenomen op de SEH en in het algemeen en wie er zijn ontslagen.

|                                     | en 7                                         |                                                                                                    |                    |                                       |                                             |                  |                                     |                                   |                                                                     | loggen 🤰 | Ge |
|-------------------------------------|----------------------------------------------|----------------------------------------------------------------------------------------------------|--------------------|---------------------------------------|---------------------------------------------|------------------|-------------------------------------|-----------------------------------|---------------------------------------------------------------------|----------|----|
| SEH Bezoeken Dag Week 2 Weken Maand |                                              |                                                                                                    |                    |                                       |                                             |                  |                                     |                                   |                                                                     |          |    |
|                                     | Naam                                         | Geboortedatum                                                                                                    | Gesla              | acht                                  | Aanvang bezoek                              | ezoek Aandoening |                                     | Doorverwijzing                    |                                                                     |          |    |
|                                     | T. Bakker 12-01-1943 M 21-10-2016            |                                                                                                    | 21-10-2016         | COPD exacerbatie                      |                                             |                  | Longziekten                         |                                   |                                                                     |          |    |
|                                     | K. Verhulst                                  | 01-03-1943                                                                                                    | М                  |                                       | 16-11-2016                                  | Hypoglycemie     |                                     |                                   | Endocrinologie                                                      |          |    |
| Opgenomen Patienten                 |                                              |                                                                                                    |                    |                                       |                                             |                  | 1                                   | Dag W                             | eek 2.Weken Maand                                                   |          |    |
|                                     | Naam                                         | Geboortedatum                                                                                                    | Geslacht           | Opname D                              | atum Hoofdbehande                           | elaar            | Afdeling                            | Kamer                             | Opname Indicatie                                                    |          |    |
|                                     | T. Hoekslager                                | 12-01-1956                                                                                                    | м                  | 05-09-201                             | 6 T. van Duuren                             |                  | Neurologie                          | 4.08                              | Hemiplegie                                                          |          |    |
|                                     | A. van der Horst                             | 16-08-1961                                                                                                    | v                  | 13-05-2016                            | 6 A. Herenbosch                             |                  | KNO                                 | 12.02                             | Chronische Rhinitis                                                 |          |    |
|                                     |                                              |                                                                                                    |                    |                                       |                                             |                  |                                     |                                   |                                                                     |          |    |
|                                     | Ontslage<br><sub>Naam</sub>                  | n Patienten                                                                                                    | Geslacht           | Opname Da                             | atum Ontslag Datur                          | m                | Opname Duur                         | Dag Wo                            | eek 2 Weken Maand<br>me Indicatie                                   |          |    |
|                                     | Ontslage<br>Naam<br>T. Peesman               | Geboortedatum                                                                                                    | Geslacht<br>M      | Opname Da<br>28-07-2016               | atum Ontslag Datur<br>28-09-2016            | m                | Opname Duur<br>2 maanden            | Dag Wo<br>Opna<br>Multip          | eek 2 Weken Maand<br>me Indicatie<br>pel Myeloom                    |          |    |
|                                     | Ontslage<br>Naam<br>T. Peesman<br>T. Verveer | Description   Ceboortedatum   Ceboortedatum   Ceboorteda | Geslacht<br>M<br>V | Opname Da<br>28-07-2016<br>28-04-2016 | Ontslag Datur     28-09-2016     28-05-2016 | m                | Opname Duur<br>2 maanden<br>1 maand | Dag Wo<br>Opna<br>Multip<br>Non-P | eek 2 Weken Maand<br>me Indicatie<br>Det Myetoom<br>Hodgkin Lymfoom |          |    |

## 2.5 GHZ informatiepagina voor verwijzers

Op deze website vindt u alle relevante informatie voor verwijzers op één plek, te noemen:

- Informatie en aanmelden voor (bijscholings)evenementen van het GHZ
- Overzicht van de gezichten van het GHZ
- Nieuws vanuit het GHZ dat voor u belangrijk kan zijn
- Laboratorium informatie (bijvoorbeeld thuisprikplanning en prijs- en bestellijsten van het lab)

#### 2.6 Uitgebreide handleiding HIP Enovation

De leverancier Enovation biedt een uitgebreide handleiding die altijd actueel is. U kunt deze als volgt raadplegen als u bent ingelogd in het HIP:

Bovenin eerst op het '?' klikken:

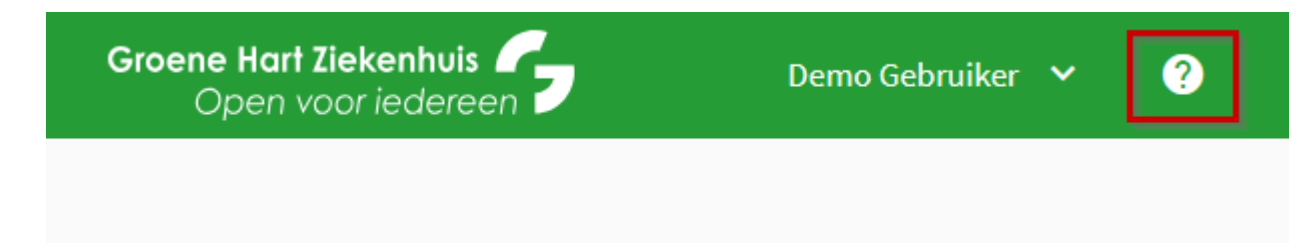

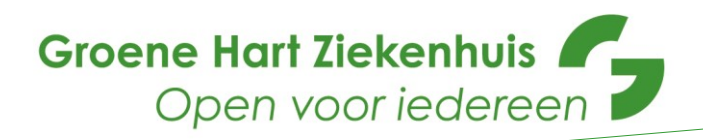

Vervolgens opent het Help scherm. Klik op de tekst 'gebruikershandleiding' klikken, via een hyperlink komt u bij de handleiding uit:

| Groene Hart Ziekenhuis |                                                                                                    | Demo Gebruiker 💙 🕜 |
|------------------------|----------------------------------------------------------------------------------------------------|--------------------|
| Zoek patië             | Ondersteuning ×   Bedankt dat u gebruik maakt van de Enovation Viewer. Raadpleeg onze gebruikershandleiding voor algemene gebruiksinstructies.                                                                                                    |                    |
| Zoeken op BSN          | Contact<br>E-mail: xds@enovationgroup.com<br>Tel: +31 (0)88 8 366 211                                                                                                    |                    |
| BSN*                   | Vermeld bij contact opnemen:   Omgeving: viewer.acc.xdsconnect.nl   Versie Viewer: 1.31.2   Uw organisatie: Groene Hart Ziekenhuis   Uw gebruikersnaam: xds@enovationgroup.com   Browser + versie: Firefox 138   Bericht: e.g. Bijvoorbeeld uw vraag of probleem met daarbij de datum/tijd van optreden en hoe het probleem kan worden gereproduceerd. Voeg screenshots toen indien relevant. | Zoek patiënt       |
|                        | Kopieer bovenstaande informatie in uw e-mail of klik op onderstaande knop om een nieuwe<br>e-mail te maken in uw standaard e-mail programma.                                                                                                    |                    |
|                        | Stuur geen gevoelige (patiënt) informatie mee in uw e-mail. E-mails met gevoelige<br>informatie worden verwijderd zonder te worden gelezen.                                                                                                    |                    |
|                        | Open e-mail                                                                                                    |                    |
|                        |                                                                                                    |                    |